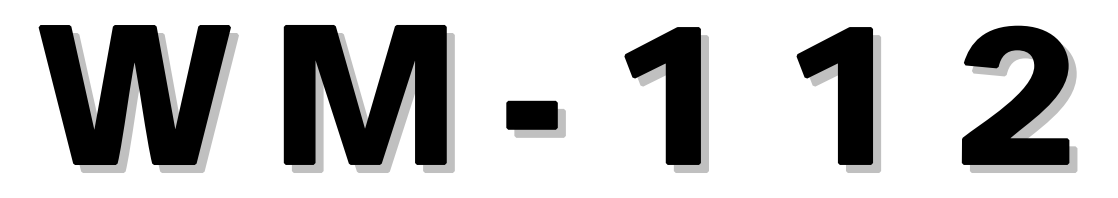

Serial to Ethernet Module

# **User Manual**

Version 1.0

Infosystem Technology Corporation, Ltd.

#### WM-112 Serial to Ethernet Module

### Index

| 1. Disclaimers • • • • • • • • • • • • • • • • • • •                                                                                       |
|----------------------------------------------------------------------------------------------------|
| A. Warranty • • • • • • • • • • • • • • • • • • •                                                                                          |
| B. Trademark • • • • • • • • • • • • • • • • • • •                                                                                         |
| 2. Product Information $\cdot \cdot \cdot \cdot \cdot \cdot \cdot \cdot \cdot \cdot \cdot \cdot \cdot \cdot \cdot \cdot \cdot \cdot \cdot$ |
| A. Introduction $\cdot \cdot \cdot \cdot \cdot \cdot \cdot \cdot \cdot \cdot \cdot \cdot \cdot \cdot \cdot \cdot \cdot \cdot \cdot$        |
| B. Features • • • • • • • • • • • • • • • • • • •                                                                                          |
| C. Applications $\cdot \cdot \cdot \cdot \cdot \cdot \cdot \cdot \cdot \cdot \cdot \cdot \cdot \cdot \cdot \cdot \cdot \cdot \cdot$        |
| 3. Exterior • • • • • • • • • • • • • • • • • • •                                                                                          |
| A. Top View • • • • • • • • • • • • • • • • • • •                                                                                          |
| B. PIN Assignments · · · · · · · · · · · · · · · · · · ·                                                                                   |
| C. PIN Descriptions $\cdot \cdot \cdot \cdot \cdot \cdot \cdot \cdot \cdot \cdot \cdot \cdot \cdot \cdot \cdot \cdot \cdot \cdot \cdot$    |
| 4. Software Installation • • • • • • • • • • • • • • • • • • •                                                                             |
| A. Install • • • • • • • • • • • • • • • • • •                                                                                             |
| - Step 1: Insert the CD and click the button • • • • • • • • • • 8.                                                                        |
| - Step 2: Click the Link of the Page · · · · · · · · · · · · 9.                                                                            |
| - Step 3: Press Next to Continue · · · · · · · · · · · · · · · · 10.                                                                       |
| - Step 4: Decide the Application Directory · · · · · · · · · · · · 11.                                                                     |
| - Step 5: Create the Directory if not existent · · · · · · · · · · 12.                                                                     |
| - Step 6: Create Program's Shortcut · · · · · · · · · · · · · · · · · · ·                                                                  |
| - Step 7: Decide if Desktop icon needed · · · · · · · · · · · · 14.                                                                        |
| Step 8: Press Install to start installation •••••••••• 15.                                                                                 |
| - Step 9: Process Installations · · · · · · · · · · · · · · · · · · ·                                                                      |
| - Step 10: Finish Installation · · · · · · · · · · · · · · · · · · 18.                                                                     |
| B. Uninstall • • • • • • • • • • • • • • • • • •                                                                                           |
| - Step 1: Uninstall Ethernet Converter · · · · · · · · · · · 18.                                                                           |
| - Step 2: Processing $\cdot \cdot \cdot \cdot \cdot \cdot \cdot \cdot \cdot \cdot \cdot \cdot \cdot \cdot \cdot \cdot \cdot \cdot \cdot$   |
| - Step 3: Finished $\cdot$ · · · · · · · · · · · · · · · · · · ·                                                                           |

#### WM-112 Serial to Ethernet Module

### Index

| 5. Configuration | n • • • • • • • • • • • • • • • • • • •                                                                                                    | 20. |
|------------------|----------------------------------------------------------------------------------------------------|-----|
| A. By Bro        | wser · · · · · · · · · · · · · · · · · · ·                                                                                                    | 20. |
| -                | Step 1: Ready to login • • • • • • • • • • • • • • • • • • •                                                                                                    | 20. |
| -                | Step 2: Configure your parameters • • • • • • • • • • • • • • • • • • •                                                                                         | 21. |
| -                | Step 3: Finish and reboot • • • • • • • • • • • • • • • • • •                                                                                                   | 22. |
| B. By Set        | up Tools • • • • • • • • • • • • • • • • • • •                                                                                                    | 23. |
| -                | Step 1: Searching the devices • • • • • • • • • • • • • • • • • • •                                                                                             | 23. |
| -                | Step 2: Double click the selected item • • • • • • • • • • • • • • • • • • •                                                                                    | 23. |
| -                | Step 3: Configure and update your parameters • • • • • • • • •                                                                                                  | 24. |
| C. By Dire       | ect Broadcast Commands                                                                                                    | 25. |
| -                | Command List A $\cdots \cdots \cdots \cdots \cdots \cdots \cdots \cdots \cdots \cdots \cdots \cdots \cdots \cdots \cdots \cdots \cdots \cdots $                 | 25. |
| -                | Command List B · · · · · · · · · · · · · · · · · ·                                                                                                    | 26. |
| -                | Command List C · · · · · · · · · · · · · · · · · ·                                                                                                    | 27. |
| 6. Parameter D   |                                                                                                    | 28. |
| 7. Application N | Notes • • • • • • • • • • • • • • • • • • •                                                                                                    | 34. |
| A. Descri        | ption • • • • • • • • • • • • • • • • • • •                                                                                                    | 34. |
| B. Disable       | e Firewall of Windows XP SP2 · · · · · · · · · · · · · · · · · · ·                                                                                              | 34. |
| -                | Step 1: Execute "Windows Firewall" • • • • • • • • • • • • • • • • • •                                                                                          | 34. |
| -                | Step 2: Close the Firewall • • • • • • • • • • • • • • • • • •                                                                                                  | 35. |
| C. Make I        | Program exception for Firewall $\cdots \cdots \cdots \cdots \cdots \cdots \cdots \cdots \cdots \cdots \cdots \cdots \cdots \cdots \cdots \cdots \cdots \cdots $ | 36. |
| -                | Step 1: Choose "Exception" • • • • • • • • • • • • • • • • • • •                                                                                                | 36. |
| -                | Step 2: Add on New Program • • • • • • • • • • • • • • • • • • •                                                                                                | 37. |
| -                | Step 3: Allow "Accept any Computer" • • • • • • • • • • • •                                                                                                    | 38. |
| -                | Step 4: Finished                                                                                                    | 39. |
| 8. Appendix •    |                                                                                                    | 40. |

### Disclaimers

The information in this manual has been carefully checked and is believed to be accurate. Infosystem Technology Corporation, Ltd. assumes no responsibility for any infringements of patents or other rights of third parties, which may result from its use.

Infosystem assumes no responsibility for any inaccuracies that may be contained in this document. Infosystem makes no commitment to update or to keep current the information contained in this manual.

Infosystem reserves the right to make improvements to this document and/or product at any time without notice.

No part of this publication may be reproduced, stored in a retrieval system, or transmitted in any form of or by any means, electronic, mechanical, photocopying, recording, or otherwise, without the prior written permission of Infosystem Technology Corporation, Ltd.

Copyright © 2007 Infosystem Technology Corporation, Ltd. All rights reserved. Printed in Taiwan.

### Warranty

All products manufactured by Infosystem are warranted against defective materials for a period of one year from the date of delivery to the original purchaser.

#### Trademark

The names used for identification only maybe registered trademark of their respective companies.

## **Product Information**

### A. Introduction

WM is module-based product and it can provide an ideal solution to customized embedded systems. By embedding WM Products into customized systems, you can easily implement Serial to Ethernet Converting affairs.

WM-112 uses SoC for implementing RS232 to Ethernet functions. It uses the state machine to handle TCP/IP stack and brings the user a lower cost TCP/IP stack with limited functions because of the limited resources.

WM-112 is a small size and low cost module solution. It is easy to implement applications in IA, Factory Automation, Security or any other low data rate data transmission by using it as the coprocessor. It supports ARP, ICMP, TCP, UDP, IP, DHCP-Client and even HTTP protocols. It supports 10/100M speed at Ethernet port and 115.2Kbps on Serial Port. You may use any browsers to set the parameters, or just use the commands in console mode with setup tools. With no doubt, WM-112 will bring you the easiest managements in your applications.

### **B.** Features

Easy Configuration Setting  $\geq$ Software Setup Tool for Configuration Setting Use HTTP, IE/Netscape Browser for Setting  $\checkmark$  $\triangleright$ Good Security Concerned Setup Login in Password Protect  $\checkmark$ Access Password Protect  $\checkmark$ Support New Version Firmware Upgradeable  $\succ$ Low cost and High Reliability  $\checkmark$  Cheap and stable ✓ Working 24Hours per day Low Power Consumption  $\geq$ ✓ Less than 1W Power Consumption Support Necessary Network Protocols  $\geq$ ARP, ICMP, TCP, UDP, IP, DHCP Client, HTTP Support Various Interfaces (Universal Set)  $\geq$ ✓ *RJ-45 x 1, 10/100M, Auto MDI/MDIX* ✓ Serial Port x 1, 115.2Kbps, RTS/CTS H/W flow control ✓ RS-232/RS-485/RS-422 Software Configurable  $\diamond$  Half Duplex for RS485  $\diamond$  Full Duplex for RS-422 ♦ 5 bits Digital I/O (Modbus/TCP, Port 502) Three Independent Sockets  $\triangleright$ Support multi sockets for serial port and Digital I/O port All protocol working independent and concurrently

#### WM-112 Serial to Ethernet Module

### **C.** Applications

- Data collection
- Security Terminals
- Access Control Terminals
- Security Devices
- Time Recorders
- Warehouse Terminals
- Shop floor automation Terminals
- Remote Sensors and Various Meters
- Power monitors
- Power meters
- Environmental monitors
- Temperature monitors
- Data loggers
- Data Acquisitions
- Auto-ID Scanners
- Barcode Scanners
- Magnetic Card Readers

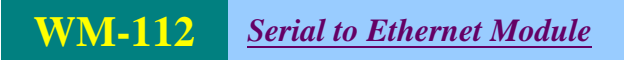

### Exterior

### A. Top View

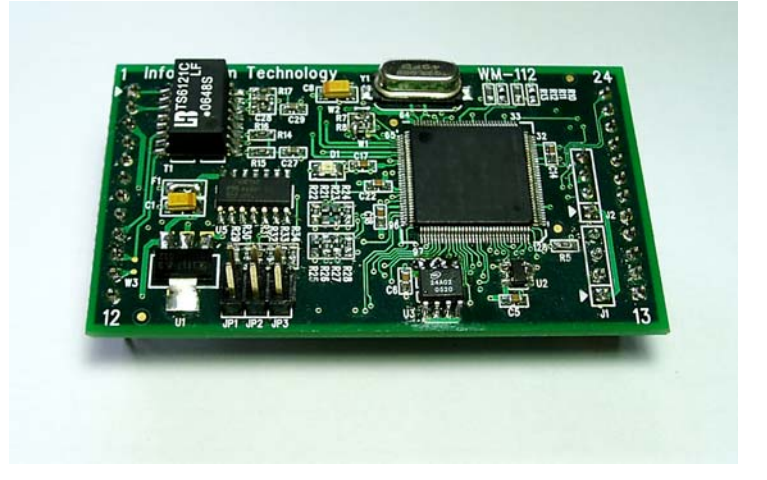

#### **B. PIN Assignment**

| $ \begin{array}{c} 1 \\ 2 \\ 3 \\ 4 \\ 5 \\ 6 \\ 7 \\ 8 \\ 9 \\ 10 \\ 11 \\ 12 \\ \end{array} $ | TPRX-<br>TPRX+<br>VCC<br>LED_LINK<br>LED_RX<br>LED_TX<br>LED_SYS<br>GND<br>TPTX-<br>TPTX+<br>SHIELD<br>IO6 | IO4<br>IO3<br>CTS<br>RTS<br>TXD<br>RXD<br>IO2<br>IO1<br>IO0<br>/RST<br>IO5/RS485<br>ISP/SETUP | 24<br>23<br>22<br>21<br>20<br>19<br>18<br>17<br>16<br>15<br>14<br>13 |  |
|-------------------------------------------------------------------------------------------------|----------------------------------------------------------------------------------------------------|-----------------------------------------------------------------------------------------------|----------------------------------------------------------------------|--|
|-------------------------------------------------------------------------------------------------|----------------------------------------------------------------------------------------------------|-----------------------------------------------------------------------------------------------|----------------------------------------------------------------------|--|

WM-112 Module

### Exterior

### **C. PIN Descriptions**

| PIN | Name           | Туре | Description                                                                                                    |
|-----|----------------|------|----------------------------------------------------------------------------------------------------|
| 1   | TPRX-          | I    | The AUI receive input pairs carries the differential receives input signal from the MAU.                                                                                                    |
| 2   | TPRX+          |      | Same as the Pin 1, it is a positive differential input of the AUI.                                                                                                    |
| 3   | VCC            | Р    | +5V DC Power                                                                                                    |
| 4   | LED_LINK       | 0    | Active Low, Active while the UTP cable is plugged and link                                                                                                    |
| 5   | LED_RX         | 0    | Blinking while receiving a Ethernet Packet.                                                                                                    |
| 6   | LED_TX         | 0    | Blinking while transmitting a Ethernet Packet.                                                                                                    |
| 7   | LED_SYS        | 0    | There are three signal states of this LED<br>1. Blinking Per second while normal operation<br>2. Blink Fast while power on do self test.<br>3. Low while error or restored factory default parameter |
| 8   | GND            | Р    | GND, DC power                                                                                                    |
| 9   | TPTX-          | 0    | This is AUI transmit output pair contains the differential line drivers which send Manchester encoded data to the MAU.                                                                               |
| 10  | TPTX+          | 0    | Same as Pin 9, it is the Positive differentials transmit out.                                                                                                    |
| 11  | SHIELD GND     | Р    | The shield GND.                                                                                                    |
| 12  | IO6/Hal_Duplex | I/O  | Digital I/O or it is a half duplex control of the RS-485                                                                                                    |
| 13  | ISP/SETUP      | I    | Active low, will cause System enter into ISP mode while<br>power plugged in and low this pin. Or Enter into Restored<br>factory default parameter mode                                               |
| 14  | IO5/RS485      | I/O  | Digital I/O, or it is a RS-485 or RS-422 function selector.                                                                                                    |
| 15  | /RST           |      | Reset Pin                                                                                                    |
| 16  | 100            | I/O  | Digital I/O                                                                                                    |
| 17  | 101            | I/O  | Digital I/O                                                                                                    |
| 18  | 102            | I/O  | Digital I/O                                                                                                    |
| 19  | RXD            |      | UART Rx data in.                                                                                                    |
| 20  | TXD            | 0    | UART Tx data in                                                                                                    |
| 21  | RTS            | 0    | RS232 /RTS                                                                                                    |
| 22  | CTS            | I    | RS232 /CTS                                                                                                    |
| 23  | IO3            | I/O  | Digital I/O                                                                                                    |
| 24  | IO4            | I/O  | Digital I/O                                                                                                    |

#### Step 1: Insert the CD and click the button

The Software Installation CD that came with EIO-A-200 will automatically be run after inserting it into the CD-ROM drive. Click the "Ethernet converter Setup Utilities" button will bring the installation page out,

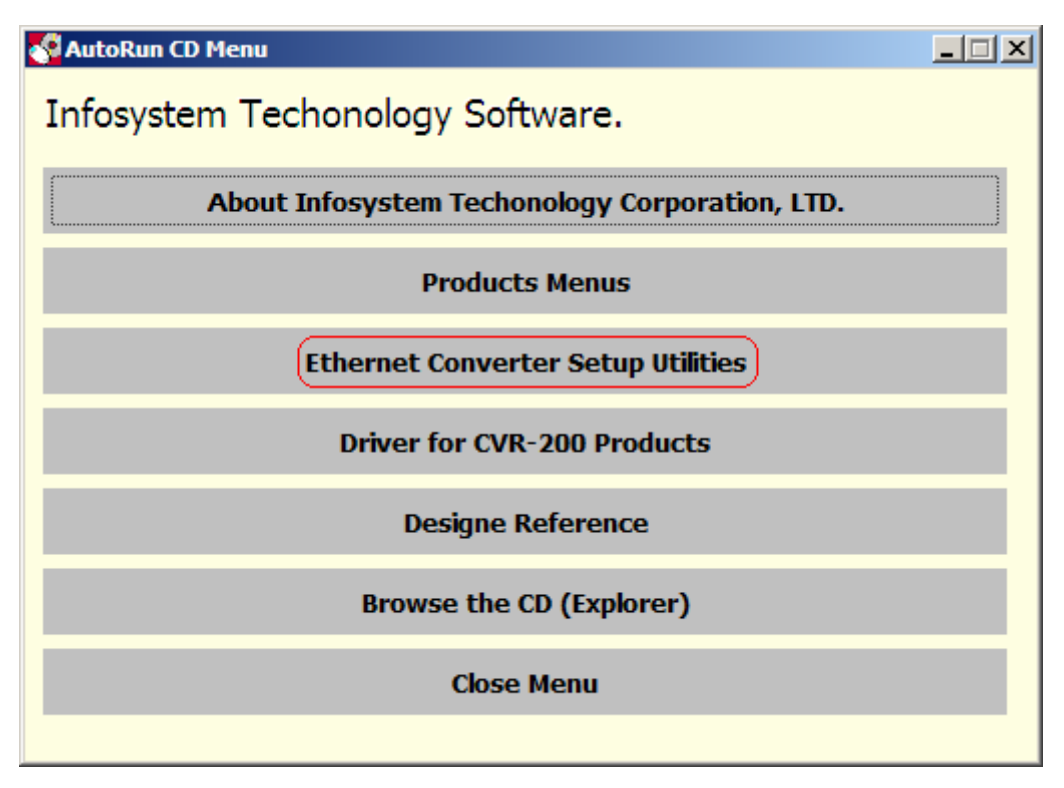

Figure 1. Software Install CD Auto-Run Screen Shot

#### Step 2: Click the Link of the Page

Click the Link of the Page to run the Ethernet Converter Setup Tools Installation Software.

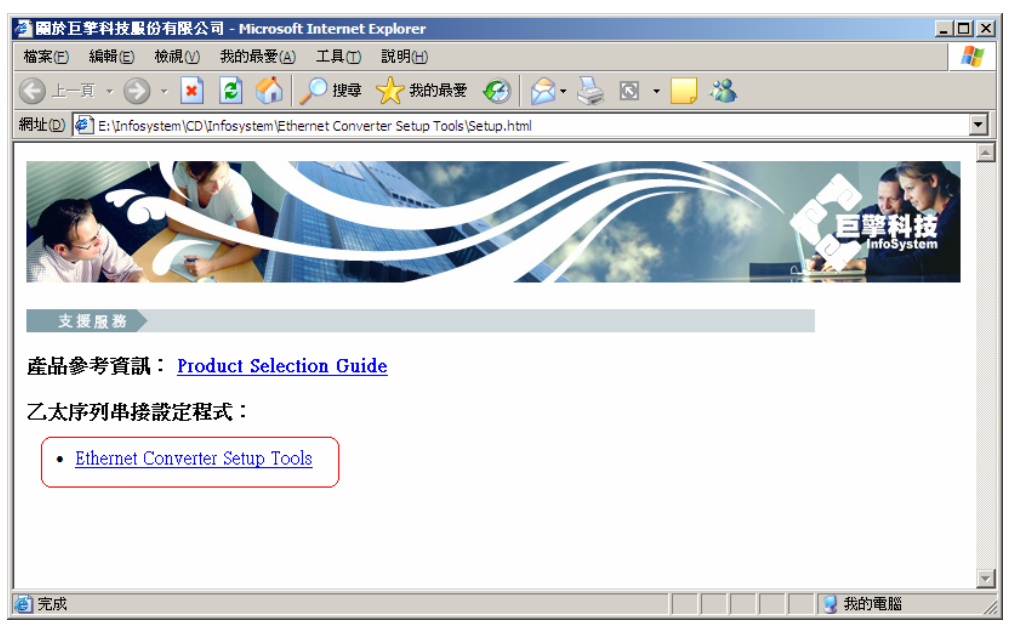

Figure 2. Ethernet Converter Setup Tools Page

#### **Step 3: Press Next to Continue**

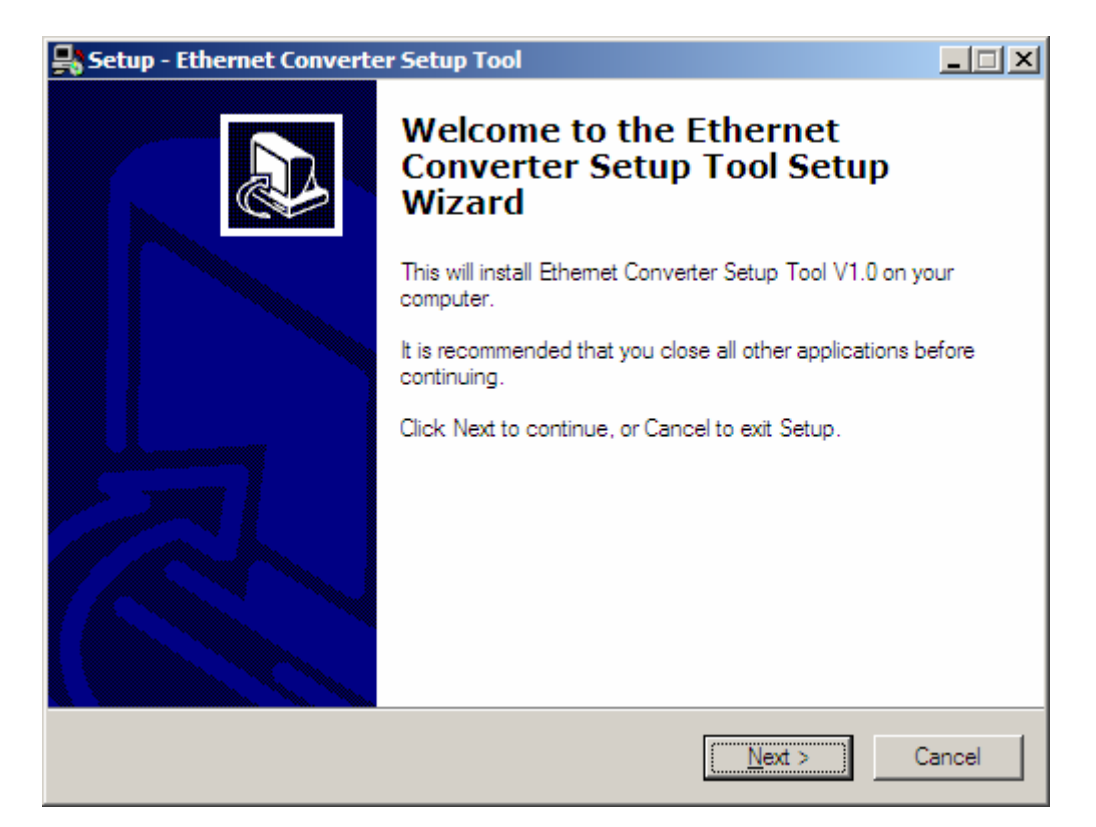

Figure 3. Installation Welcome Message

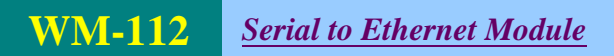

#### **Step 4: Decide the Application Directory**

| 齃 Setup - Ethernet Converter Setup Tool                                                |       |
|----------------------------------------------------------------------------------------|-------|
| Select Destination Location<br>Where should Ethemet Converter Setup Tool be installed? |       |
| Setup will install Ethemet Converter Setup Tool into the following folder.             |       |
| To continue, click Next. If you would like to select a different folder, click Browse. |       |
| C:\Program Files\Ethernet Converter Setup Browse                                       |       |
|                                                                                        |       |
|                                                                                        |       |
|                                                                                        |       |
|                                                                                        |       |
| At least 1.1 MB of free disk space is required.                                        |       |
| < <u>B</u> ack <u>N</u> ext > 0                                                        | ancel |

Figure4. Decide the Application Directory

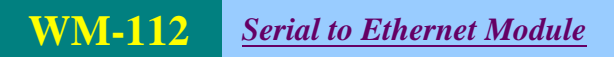

#### Step 5: Create the Directory if not existent

| Setup - Ethernet Converter Setup Tool                                   | _ 🗆 🗙                                                               |
|-------------------------------------------------------------------------|---------------------------------------------------------------------|
| Select Destination Location<br>Where should Ethemet Converter Setup Too | I be installed?                                                     |
| Setup will install Ethemet Converter                                    | Setup Tool into the following folder.                               |
| To cc Folder Exists                                                     | X                                                                   |
| C:\P<br>C:\Program Files\Etherne<br>already exists. Would you<br>是①     | i Converter Setup<br>u like to install to that folder anyway?<br>쟘心 |
| At least 1.1 MB of free disk space is required                          |                                                                     |
|                                                                         | < <u>B</u> ack <u>N</u> ext > Cancel                                |

Figure 5. Create Application Directory

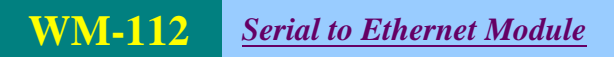

#### Step 6: Create Program's Shortcut

| 齃 Setup - Ethernet Converter Setup Tool                                                |        |
|----------------------------------------------------------------------------------------|--------|
| Select Destination Location<br>Where should Ethemet Converter Setup Tool be installed? |        |
| Setup will install Ethemet Converter Setup Tool into the following folder.             |        |
| To continue, click Next. If you would like to select a different folder, click Browse. |        |
| C:\Program Files\Ethernet Converter Setup Browse                                       |        |
|                                                                                        |        |
|                                                                                        |        |
|                                                                                        |        |
|                                                                                        |        |
| At least 1.1 MB of free disk space is required.                                        |        |
| < <u>B</u> ack <u>N</u> ext > 0                                                        | Cancel |

Figure6. Shortcut Creation

#### Step 7: Decide if Desktop icon needed

| 齃 Setup - Ethernet Converter Setup Tool                                                                                        |        |
|----------------------------------------------------------------------------------------------------|--------|
| Select Additional Tasks<br>Which additional tasks should be performed?                                                         |        |
| Select the additional tasks you would like Setup to perform while installing Ethemet<br>Converter Setup Tool, then click Next. |        |
|                                                                                                    |        |
| Create a desktop icon                                                                                                    |        |
| Create a <u>Q</u> uick Launch icon                                                                                             |        |
| < <u>B</u> ack <u>N</u> ext > (                                                                                                | Cancel |

Figure7. Desktop Icon Creation

#### **Step 8: Press Install to start installation**

| 🛃 Setup - Ethernet Converter Setup Tool                                                                         | _ 🗆 🗙    |
|----------------------------------------------------------------------------------------------------|----------|
| Ready to Install<br>Setup is now ready to begin installing Ethemet Converter Setup Tool on your<br>computer.    |          |
| Click Install to continue with the installation, or click Back if you want to review or<br>change any settings. |          |
| Destination location:<br>C:\Program Files\Ethemet Converter Setup                                               | <u>^</u> |
| Start Menu folder:<br>Ethemet Converter Setup                                                                   |          |
| Additional tasks:<br>Additional icons:<br>Create a desktop icon<br>Create a Quick Launch icon                   |          |
| <u>.</u>                                                                                                    | <b>▼</b> |
| < <u>B</u> ack [nstall]                                                                                         | Cancel   |

Figure8. Review the Installation Settings

#### **Step 9: Process Installations**

| Setup - Ethernet Converter Setup Tool                                                         |        |
|-----------------------------------------------------------------------------------------------|--------|
| Installing<br>Please wait while Setup installs Ethemet Converter Setup Tool on your computer. |        |
| Creating INI entries                                                                          |        |
|                                                                                               |        |
|                                                                                               |        |
|                                                                                               |        |
|                                                                                               |        |
|                                                                                               |        |
|                                                                                               |        |
|                                                                                               |        |
|                                                                                               |        |
|                                                                                               | Cancel |

Figure9. Installing

#### **Step 10: Finish Installation**

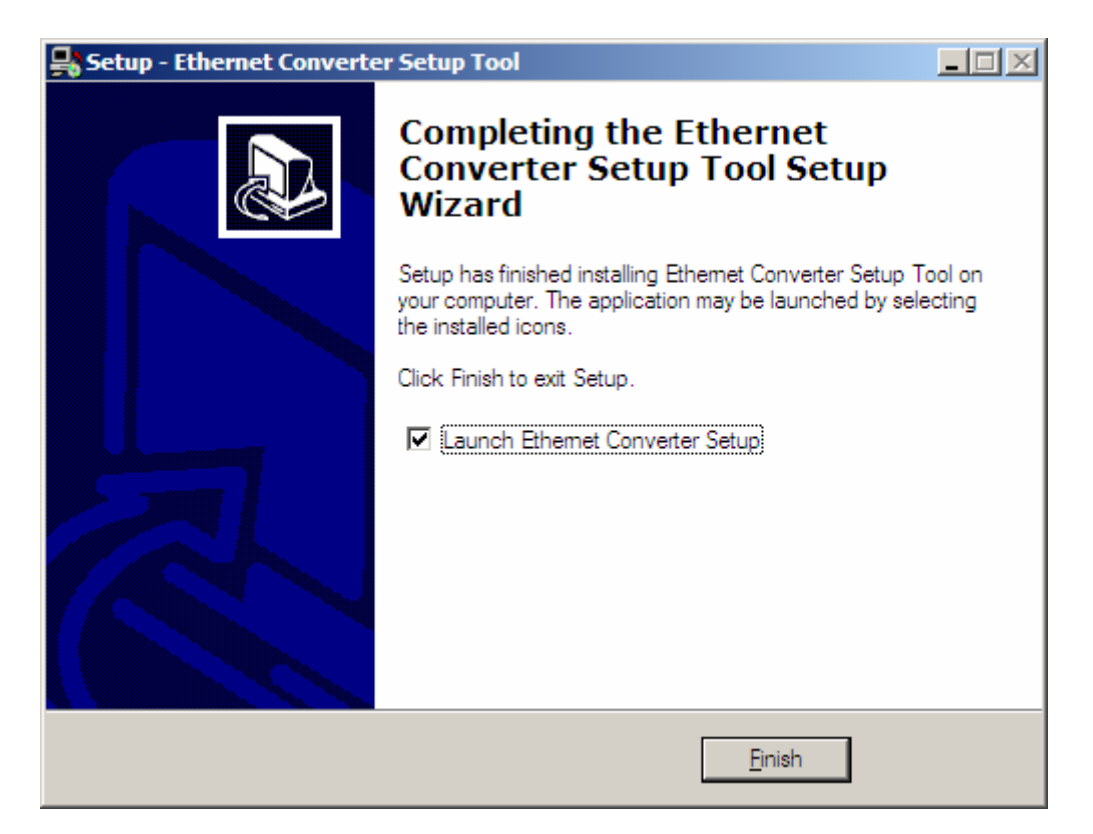

Figure10. Installation Finished

### Software Installation B. Uninstall

#### **Step 1: Execute Uninstall Program**

Uninstall Program is located at the application directory named "Uninstall Ethernet Converter Setup". Execution of it could let the Ethernet Converter Setup Tools clearly be removed.

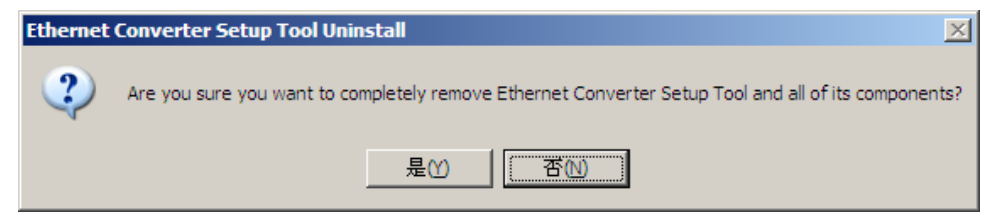

Figure11. Decide the Application Directory

## Software Installation B. Uninstall

#### Step 2: Click "Yes" to process

| Ethernet Converter Setup Tool Uninstall                                                           | ×        |
|---------------------------------------------------------------------------------------------------|----------|
| Uninstall Status<br>Please wait while Ethemet Converter Setup Tool is removed from your computer. | <b>I</b> |
| Uninstalling Ethemet Converter Setup Tool                                                         |          |
|                                                                                                   |          |
|                                                                                                   |          |
|                                                                                                   |          |
|                                                                                                   |          |
|                                                                                                   | Cancel   |

Figure12. Process Uninstall

#### Step 3: Finished

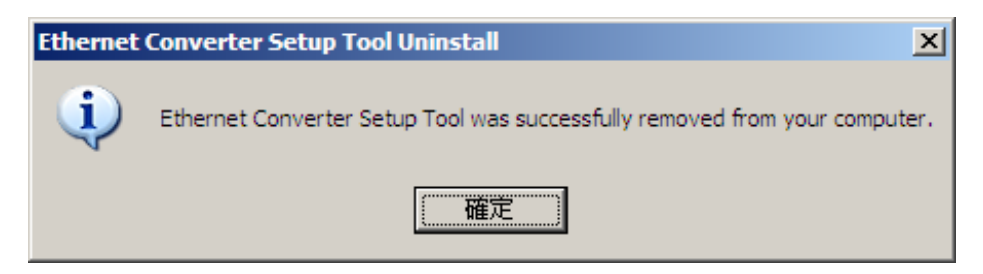

Figure12. Process Uninstall

### A.By Browser

#### Step 1: Ready to login.

| Setup - Microsoft Internet Explorer |                     |                                       |           | - 🗆 ×  |
|-------------------------------------|---------------------|---------------------------------------|-----------|--------|
| 檔案(E) 編輯(E) 檢視(V) 我的最愛(A) 工具(T)     | 說明(出)               |                                       |           |        |
| 🌀 上—頁 • 🛞 - 🖹 💈 🚮 🔎 搜尋              | 🧙 我的最爱 🥝 🔗 嫨 🕻      | 3 - 📃 🦓                               |           |        |
| 網址D 🙆 http://192.168.1.1/           |                     |                                       | ▼ 🛃 移至 連絡 | 结》 📆 🔻 |
|                                     |                     |                                       |           |        |
|                                     |                     |                                       |           |        |
|                                     | Converter           | · Status                              |           |        |
|                                     | System time elapsed | 69 Sec                                |           |        |
|                                     | Firmware Version    | VER 0.75s1                            |           |        |
|                                     | MAC address         | 4c:49:52:02:00:19                     |           |        |
|                                     |                     | · · · · · · · · · · · · · · · · · · · |           |        |
|                                     | Setup 1             | .ogin                                 |           |        |
|                                     | Password            |                                       |           |        |
|                                     |                     | _                                     |           |        |
|                                     | Logi                | <u>n</u>                              |           |        |
|                                     |                     |                                       |           |        |
|                                     |                     |                                       |           |        |
|                                     |                     |                                       |           |        |
|                                     |                     |                                       |           |        |
|                                     |                     |                                       |           |        |
|                                     |                     |                                       |           |        |
|                                     |                     |                                       |           |        |
|                                     |                     |                                       |           |        |
|                                     |                     |                                       |           |        |
|                                     |                     |                                       |           |        |
|                                     |                     |                                       |           | 7      |
| 🛃 完成                                |                     |                                       |           |        |

#### A. By Browser

#### Step 2: Configure your parameters.

| Setup - Microsoft Internet Explorer                |                       |                    |                 |
|----------------------------------------------------|-----------------------|--------------------|-----------------|
| 檔案(E) 編輯(E) 檢視(Y) 我的最愛(A) 工具①                      | 說明(出)                 |                    | 2               |
| 🕞 上—頁 🔹 🕞 🖌 🗾 🛃 🌈 搜尋                               | ☆ 我的最爱 🔗 🔗 🎍          | 🖸 🕣 🔜 🦓            |                 |
| 網址(D) 🍯 http://192.168.1.1/Setup.htm               |                       |                    | 💌 🛃 移至 🏾 連結 🎇 🔻 |
|                                                    | Conver                | ter Setup          | <u> </u>        |
| Local IP                                           |                       | 192.168.1.1        |                 |
| Subnet ma                                          | ısk                   | 255.255.255.0      |                 |
| Gateway                                            | Р                     | 192.168.1.254      |                 |
| DHCP cli                                           | ent                   | Disable 🔽          |                 |
| Remote H                                           | lost IP               | 0.0.0.0            |                 |
| Remote H                                           | ost port              | 0                  |                 |
| SIO Port,                                          | Туре                  | 9925 TCP Server 💌  |                 |
| SIO Baud                                           | Rate                  | 9600 • N • 8 • 1 • |                 |
| SIO Type                                           | :                     | RS232              |                 |
| SIO Pack                                           | ets Gap               | 2 ms               |                 |
| Slave Res                                          | ponse Time out        | 600 ms             |                 |
| Device ID                                          | )                     |                    |                 |
| Setup pas                                          | sword                 |                    |                 |
| Access pa                                          | issword               |                    |                 |
| Multi Soci                                         | kets Arbitration Time | 0 ms               |                 |
| Note: SIO Port 302 is Reserved for the MODBUS/TCP. |                       |                    |                 |
| Update                                             |                       |                    |                 |
|                                                    |                       |                    |                 |
| 2 完成                                               |                       |                    |                 |

#### A. By Browser

#### Step 3: Finish and reboot.

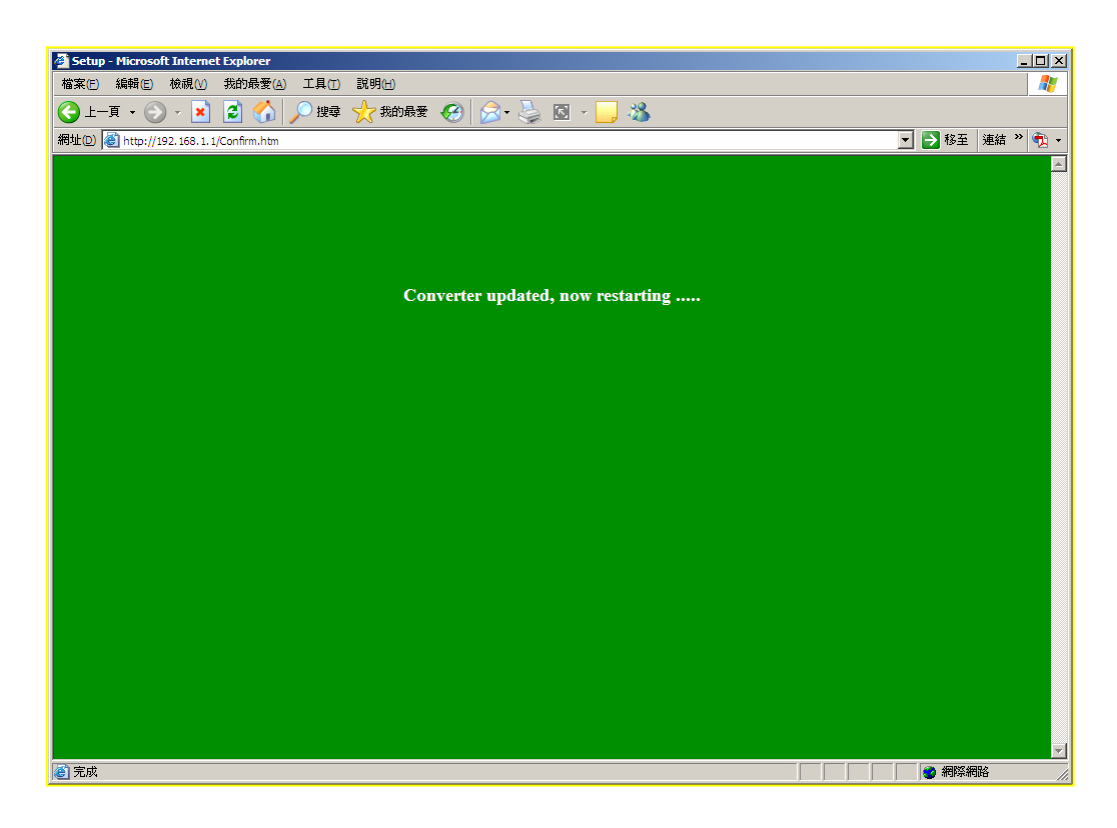

### **B. By Setup Tools**

#### Step 1: Searching the devices. Step 2: Double click the selected item.

| MAC Address IP Address Device ID<br>4C-49-52-02-00-19 192.168.1.1 | Ethernet Converter     Option Help     Search Device | Setup                     | ×         |
|-------------------------------------------------------------------|------------------------------------------------------|---------------------------|-----------|
|                                                                   | MAC Address<br>4C-49-52-02-00-19                     | IP Address<br>192.168.1.1 | Device ID |

### B. By Setup Tools

### Step 3: Configure and update your parameters.

| WS-110A Setup (MAC: 4C-49-52-02-00-19) (VER 0.75s1)              |                    |  |
|------------------------------------------------------------------|--------------------|--|
|                                                                  |                    |  |
| IP address                                                       | 192.168.1.1        |  |
| Subnet mask                                                      | 255.255.255.0      |  |
| Gateway IP address                                               | 192.168.1.254      |  |
| DHCP client                                                      | Disable 🗸          |  |
| Host IP address                                                  | 0.0.0.0            |  |
| Host socket port                                                 | 0                  |  |
| Socket port of serial I/O, Type                                  | 9925 TCP Server 🗸  |  |
| Serial I/O settings (baud rate, parity,<br>data bits, stop bits) | 9600 V N V 8 V 1 V |  |
| Type of serial I/O                                               | RS232              |  |
| SIO InterCharacter Gap                                           | 2                  |  |
| Slave Response Time Out                                          | 600 ms             |  |
| Device ID                                                        |                    |  |
| Setup password                                                   |                    |  |
| Access password                                                  |                    |  |
| Multi Socket Arbitration Time Period                             | 0 ms               |  |
| Note: SIO Port 502 is Reserved for the MODBUS/TCP.               |                    |  |
| Update                                                           |                    |  |

#### **C. By Direct Broadcast Commands**

It needs broadcasting to handle all the configurations and it allows users to code their own application software.

#### – Command List A – User Level –

| Command | Description      | Notes                                                               |                                         |
|---------|------------------|---------------------------------------------------------------------|-----------------------------------------|
|         | Purpose          | For Broadcast search                                                |                                         |
|         | Syntax           | X <ma< td=""><td>gic code&gt;</td></ma<>                            | gic code>                               |
| Vorv    | Magic code       | 99.130                                                              | 0.83.99                                 |
|         | Return           | AX <m< td=""><td>AC&gt;/<ip>/<device id=""></device></ip></td></m<> | AC>/ <ip>/<device id=""></device></ip>  |
|         | <b>E</b> uronale | Send                                                                | X 99.130.83.99                          |
| Example | Back             | AX 0.128.200.255.251.242/192.168.1.1/1                              |                                         |
|         | Purpose          | Get all the parameters of the WM-112                                |                                         |
|         | Syntax           | G <mac>/<ip>/<setup password=""></setup></ip></mac>                 |                                         |
| Cora    | Return           | All the parameters of the WM-112                                    |                                         |
| Exampl  | Example          | Send                                                                | G 0.128.200.255.251.242/192.168.1.1/123 |
|         |                  | e<br>Back                                                           | CG for cancel                           |
|         |                  |                                                                     | AG <all messages=""></all>              |

#### **C. By Direct Broadcast Commands**

User Level: For General Users Admin Level: For Factory Default Setting

#### – Command List B – User Level –

| Command | Description | Notes                                                                                                    |                                                                             |
|---------|-------------|----------------------------------------------------------------------------------------------------|-----------------------------------------------------------------------------|
|         | Purpose     | Set the parameters of WM-112                                                                              |                                                                             |
|         | Syntax      | S <ma< td=""><td>C&gt;/<ip>/<password>/<parameter>/<value></value></parameter></password></ip></td></ma<> | C>/ <ip>/<password>/<parameter>/<value></value></parameter></password></ip> |
| C       | Doturn      | A for ad                                                                                                  | ccept                                                                       |
| 5       | Return      | C for ca                                                                                                  | ancel                                                                       |
|         | Example     | Send                                                                                                    | S<br>0.128.200.255.251.242/192.168.1.1/123/IP/192.168.1.2                   |
|         |             | Back                                                                                                    | A or C                                                                      |
|         | Purpose     | Reboot WM-112                                                                                             |                                                                             |
|         | Syntax      | R <mac>/<ip>/<setup password=""></setup></ip></mac>                                                       |                                                                             |
| R       | Doturn      |                                                                                                    | accept                                                                      |
| Return  | CR for      | cancel                                                                                                    |                                                                             |
| Example | Example     | Send                                                                                                    | R 0.128.200.255.251.242/192.168.1.1/123                                     |
|         | Back        | AR or CR                                                                                                  |                                                                             |

#### **C. By Direct Broadcast Commands**

User Level: For General Users Admin Level: For Factory Default Setting

#### – Command List C – Admin Level –

| Command  | Description | Notes                                                                                      |                                                            |
|----------|-------------|--------------------------------------------------------------------------------------------|------------------------------------------------------------|
|          | Purpose     | Set MAC of WM-112 then reboot automatically                                                |                                                            |
|          | Syntax      | M <old< td=""><td>1 MAC&gt;/<new mac="">/<factory password=""></factory></new></td></old<> | 1 MAC>/ <new mac="">/<factory password=""></factory></new> |
| NA       | Doturn      | AM for                                                                                     | accept                                                     |
| IVI      | Return      | CM for                                                                                     | cancel                                                     |
|          | Example     | Send                                                                                       | S 0.128.200.255.251.242/0.128.200.255.251.243/123          |
|          |             | Back                                                                                       | 'A' or 'C'                                                 |
|          | Purpose     | Set IP for Factory settings                                                                |                                                            |
|          | Syntax      | I <mac>/<new ip="">/<factory password=""></factory></new></mac>                            |                                                            |
| 1        | Doturn      | Al for a                                                                                   | accept                                                     |
| ' Retuin | CI for a    | cancel                                                                                     |                                                            |
| Example  | Example     | Send                                                                                       | l 0.128.200.255.251.242/192.168.1.1/123′                   |
|          | Back        | AR or CR                                                                                   |                                                            |

| Parameter   | Description                                                                                                    |
|-------------|----------------------------------------------------------------------------------------------------|
| Local IP    | The IP address of the WM-112 converter on the TCP/IP network.<br>The default Local IP address is 192.168.1.250. This address<br>should be unique. Ask your network administrator for assistance,<br>if in doubt.                                                                                                    |
| Subnet Mask | Identifying the network class which the WM-112 converter<br>belongs to. The default Subnet mask is: 255.255.255.0 for Class<br>C IP. Ask your network administrator for assistance, if in doubt.                                                                                                    |
| Gateway IP  | The IP address of the router. The default Gateway IP address is: 192.168.1.254, Ask your network administrator for assistance, if in doubt.                                                                                                    |
| DHCP Client | If this option is enabled, that means the IP address, Subnet<br>mask and Gateway IP address of the WM-112 converter are set<br>dynamically by the DHCP Server. If the setting cannot be got<br>from the DHCP server successfully, the WM-112 converter will<br>use the last setup parameters for its configuration. The possible<br>reason of this case is that the DHCP server is shutdown or not<br>available. Ask your network administrator for assistance, if in<br>doubt. |

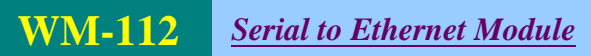

| Parameter                          | Description                                                                                                    |
|------------------------------------|----------------------------------------------------------------------------------------------------|
| SIO Port, Type                     | <ul> <li>The local port number of the WM-112 converter to be contacted by other devices. The default value is 9925. And users need to choose one communication mode for the WS-100 converter. There are four different communication modes can be selected. They are TCP Server, TCP Client, UDP Server and UDP Client.</li> <li>TCP Server – The WM-112 converter will operate at the Passive or the TCP listen mode to receive TCP connection requests from the remote client device.</li> <li>TCP Client – The WM-112 converter will operate at the Active or the TCP Active mode to request establishing a TCP connection with the remote server device.</li> </ul>                                                                                  |
| Socket port of<br>serial I/O, Type | <ul> <li>ODP Server = The WM-T12 converter will operate at the UDP Server mode to send and receive UDP datagram to/from the remote device.</li> <li>UDP Client – The WM-112 converter will operate at the UDP Client mode to send and receive UDP datagram to/from the remote device specified in Remote Host IP address and Remote Host Port.</li> <li>NOTE: SIO port number 502 is reserved for the Modbus/TCP protocol. When user connects the serial Modbus device running in Modbus/RTU Slave mode, the WM-112 converter can receive connection requests from Modbus/TCP Master device. Also when user connects the serial Modbus device running in Modbus/RTU Master mode, the WM-112 converter can connect to Modbus/TCP Slave device.</li> </ul> |

| Parameter                              | Description                                                                                                    |
|----------------------------------------|----------------------------------------------------------------------------------------------------|
| DIO Port, Type                         | Reserved                                                                                                    |
| SIO Baud Rate                          | <ul> <li>The serial parameter settings:</li> <li>Baud Rate: 300 bps to 115200</li> <li>Derity Name, Even, or odd</li> </ul>                                               |
| Socket I/O settings(baud               | <ul> <li>Pality: None, Even, or odu</li> <li>Data Bits: 7 or 9</li> </ul>                                                                                                 |
| rate, parity, data bits,<br>stop bits) | <ul> <li>Stop Bit: 1, or 2</li> </ul>                                                                                                    |
| SIO Type                               | <ul> <li>The serial interface types:</li> <li>RS232</li> <li>RS232 with RTS/CTS control</li> </ul>                                                                        |
| Type of serial I/O                     | <ul> <li>RS232 with RTS/CTS/DSR/DTR control</li> <li>RS485 half duplex mode</li> <li>RS422 full duplex mode</li> </ul>                                                    |
| SIO Packets Gap                        | In some cases, for example, if the Modbus/RTU serial protocol is used, the completion of the message packet in the input buffer is determined by a character-to-character |
| SIO Inter-Character Gap                | timeout. The SIO Packets Gap of WM-112 defines this timeout period.                                                                                                    |

| Parameter               | Description                                                                                                    |
|-------------------------|----------------------------------------------------------------------------------------------------|
| Remote Host IP          | If the WM-112 converter is used in TCP client<br>mode or UDP client mode, the Remote Host<br>IP address must be specified to establish the<br>connection with the designated HOST (server)<br>only. |
| Remote Host Port        | If the WM-112 converter is used in TCP client<br>mode or UDP client mode, the Host Port No.<br>must be specified. This is the port which the<br>Remote Host IP listens for incoming data.           |
| Slave Response Time Out | Expected Time Out for the response of slave machines                                                                                                    |
| Device ID               | Just Device ID for WM-112 devices                                                                                                    |

| Parameter         | Description                                                                                                    |
|-------------------|----------------------------------------------------------------------------------------------------|
| TCP Link Time Out | When this option is enabled, the TCP<br>communication will be disconnected by the<br>WM-112 converter if there is no further TCP<br>activity within the given timeout value.                                                                                                    |
| Command Port      | The WM-112 converter supports the command<br>mode, which user can use to setup the<br>parameters or get the information of the<br>converter with UDP protocol from the remote<br>host. The default Command Port number is<br>65535. The command port of the WM-112<br>converter should be set correctly while using<br>the command mode. Please refer to appendix<br>1 for further |

| Parameter                                | Description                                                                                                    |
|------------------------------------------|----------------------------------------------------------------------------------------------------|
| Setup password                           | This password protects the Setup window of<br>the WM-112 converter from unauthorized<br>entry. To erase an existing password, just<br>leave the Setup password text box blank.                                                                                                    |
| Access password                          | If this password is configured, the remote host<br>needs to send this access password one<br>second periodically to the Check Status Port<br>of the WM-112 converter; otherwise the data<br>transfer request will not be accepted by the<br>WM-112 converter. To erase an existing<br>password, just leave the Access password text<br>box blank. |
| Multi Sockets Arbitration Time<br>Period | Arbitration Time period between multi sockets.<br>Default is 0ms for single socket. And 20 ms is<br>suggested when using multi sockets.                                                                                                    |

### A. Description:

Firewall will make the program off normal, so one might choose the following solutions to Firewall program, "Disable" or "Exception".

### B. Disable Firewall of Windows XP SP2.

#### Step 1: Execute "Windows Firewall" Execute "Windows Firewall" in Control Panel.

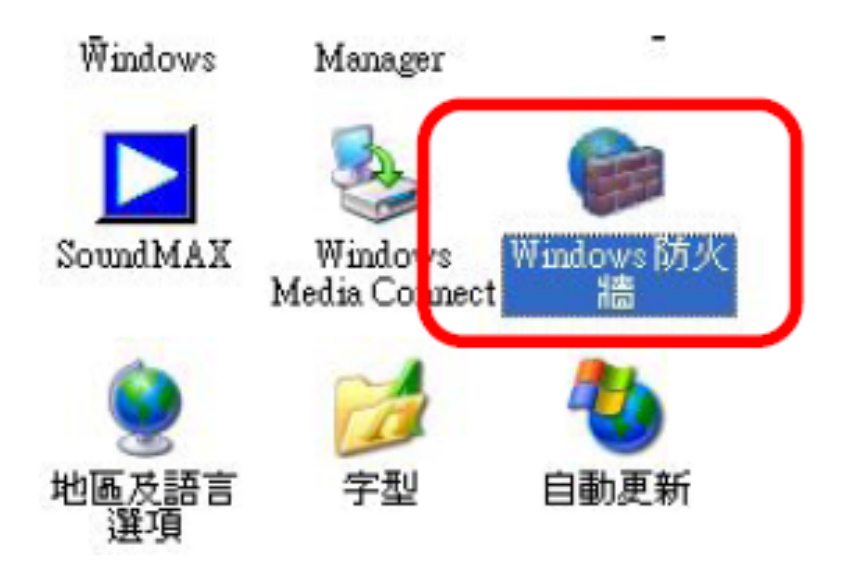

### **B. Disable Firewall of Windows XP SP2.**

#### Step 2: Close the Firewall Choose "Close" to close firewall.

| 🎉 Windows 防火牆                                                                             | × |
|-------------------------------------------------------------------------------------------|---|
| 一般 例外 進階                                                                                  |   |
| 您的電腦未受保護: 開啓 Windows 防火牆                                                                  |   |
| Windows防火牆經由阻止未授權使用者透過網際網路或網路取得對您電腦<br>的存取來保護您的電腦。                                        |   |
| ⑦ 開啓 (建議選項)(0) 除了在 [例外] 索引標籤上所選擇的,這個設定封鎖所有外部來<br>源連線到這個電腦。                                |   |
| ☑ 不允許例外(型)<br>當您在諸如機場等較不安全的場所連線到公用網路時諸選擇<br>這個。Windows防火牆封鎖程式時不會通知您,將會略過[<br>例外]索引標簽上的選擇。 |   |
| ● 翻閉 (不建議使用)(P)<br>避免使用這個設定。關閉 Windows防火牆可能使這個電腦易受病毒和侵入者的攻擊。                              |   |
| 還有哪些有關 Windows 防火牆的資訊我應該知道?                                                               |   |
| 確定取消                                                                                      |   |

#### **C. Make Program exception for Firewall**

#### Step 1: Choose "Exception" Choose "Exception" in Firewall Program. And add on new program of Setup Tools.

| 名種       | 1服務(円):                                               |              |                |       |       |
|----------|-------------------------------------------------------|--------------|----------------|-------|-------|
|          | ClntUsr - A                                           | Client Inter | active User Se | rvice |       |
| Fi       | le Transfer                                           | Protocol (F  | TP) Client     |       |       |
|          | .sna messen<br>PnP架構                                  | 1861 1.0     |                |       |       |
| V W      | indows Me                                             | essenger     |                |       |       |
| ☑遠       | 端協助                                                   |              |                |       |       |
| 口塔       | 5端泉田<br>3安及印表                                         | 捲井田          |                |       |       |
| <u> </u> | 1761X-149X                                            | MAZ 5711     |                |       |       |
| _        |                                                       | <b>_</b>     |                |       |       |
| ** 16-3  | 程式(R)                                                 | 新增連          | 接埠(0)          | 編輯(E) | 刪除(1) |
| 新唱       | THE P OF CASE AND AND AND AND AND AND AND AND AND AND |              |                |       |       |

#### **C. Make Program exception for Firewall**

Step 2: Add on New Program and Selection Choose "Setup Tools" to make it as an exception.

| Depends    | č                  |  |
|------------|--------------------|--|
| DivX Plan  | essenger<br>av 2-1 |  |
| DocFile Vi | ewer               |  |
| Dr.eye 200 | 2 譯典通              |  |
| DynaDoc I  | Reader - 32Bit     |  |
| EKG        |                    |  |
| Error Lool | CUID               |  |
| Ethemet_S  | etup_Utility       |  |
| grama_IrC  | omig               |  |
|            |                    |  |

### **C. Make Program exception for Firewall**

#### Step 3: Allow "Accept Any Computer" Allow "Accept Any Computer" to finish exception.

| 變更領域                                              | X |
|---------------------------------------------------|---|
| 若要指定這個連接埠或程式對其不封鎖的電腦組,諸按下列的一個選項。                  |   |
| 若要指定自訂清單,請鍵入以逗點隔開的 IP 位址、子網路或兩者的清單。               |   |
|                                                   |   |
| ○ 任何電腦(包括在網際網路上的)(A)                              |   |
| ○ 只有我的網路 (子網路)(M)                                 |   |
| C 自訂清單(C):                                        |   |
|                                                   |   |
| 例如: 192.168.114.201,192.168.114.201/255.255.255.0 |   |
| 確定 取消                                             |   |

#### C. Make Program exception for Firewall Step 4: Finished Finish Exception.

| Windows 防火置                                                          |                         |
|----------------------------------------------------------------------|-------------------------|
| 般例外進階                                                                |                         |
| Windows防火牆已關閉,您的電腦有受到來自諸如<br>內攻擊和侵入風險。我們建議您按 [一般] 索引標業<br>呈式和服務 (P): | 網際網路之類外部來測<br>統後選擇[開啓]。 |
|                                                                      |                         |
| ACIntUsr - AClient Interactive User Service                          |                         |
| Ethernet_Setup_Utility                                               |                         |
| Pile Transfer Protocol (PTP) Client                                  |                         |
| ☑ MSN Messenger 7.0                                                  |                         |
| ☑ UPnP 架構                                                            |                         |
| 🗹 Windows Messenger                                                  |                         |
| ☑遠端協助                                                                |                         |
|                                                                      |                         |
| □檔案及印表機共用                                                            |                         |
|                                                                      |                         |
| 新增程式(R)   新增連接埠(O)   編輯(E).                                          |                         |
|                                                                      |                         |
| ✔ 當 Windows防火牆封鎖程式時顯示通知(N)                                           |                         |
|                                                                      |                         |
| r許例外狀況有哪些風險?                                                         |                         |
|                                                                      |                         |
|                                                                      |                         |

## Appendix

### A. Application Circuit

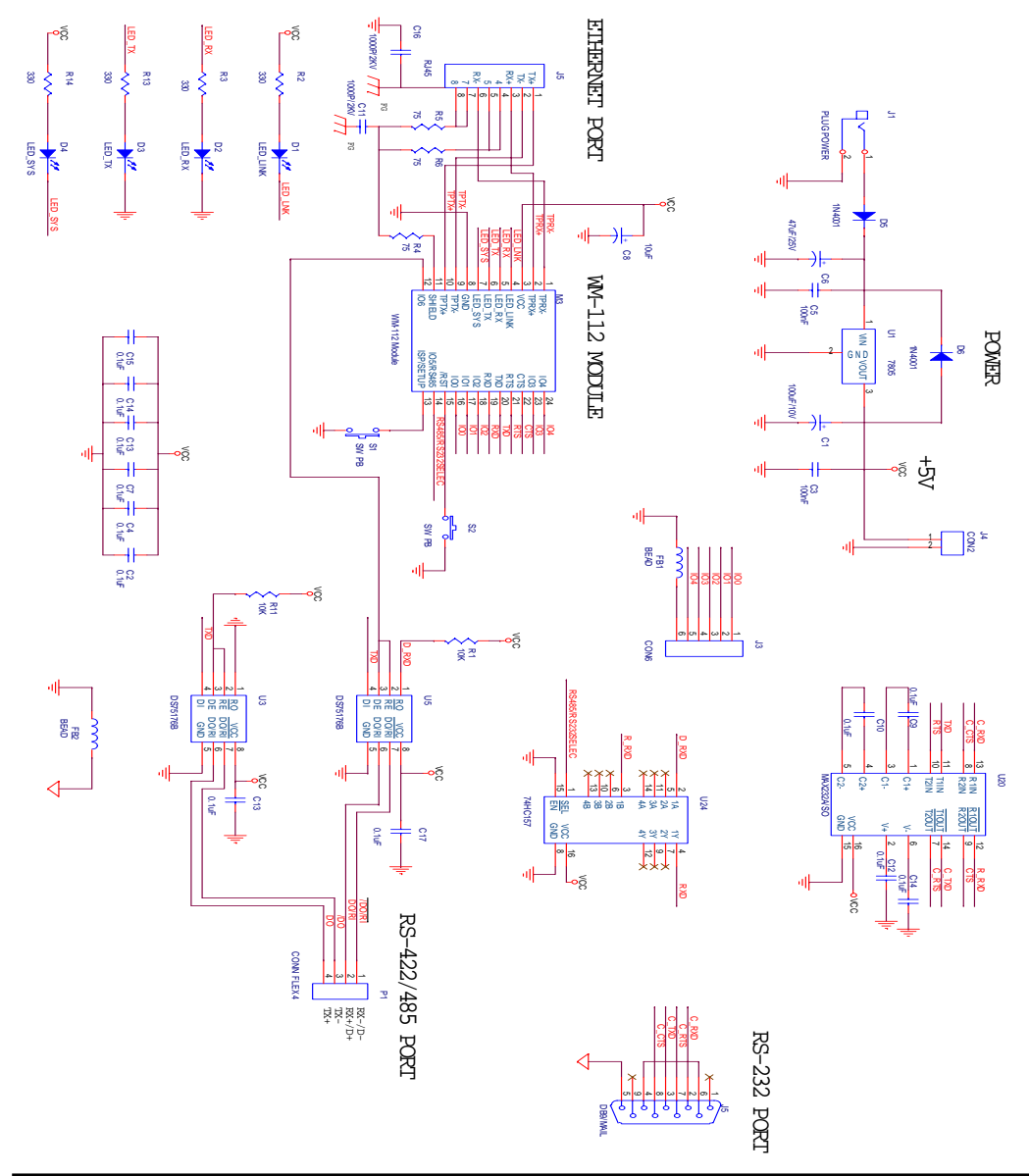

Copyright © 2007, Infosystem Technology Corporation, Ltd.

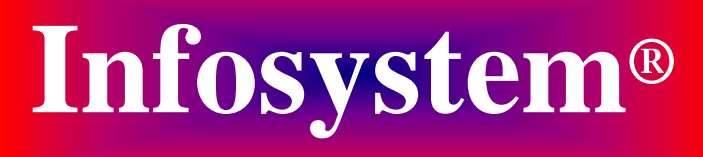

Copyright © 2007 **Infosystem Technology Corporation, Ltd.** No. 45, Lane 167, Dongnan St. Hsinchu, Taiwan 300, R.O.C. TEL: +886-3-562-7187 FAX: +886-3-561-1435

Service E-mail: services@infosystem.com.tw Web page URL:http://www.infosystem.com.tw